### **MOTIVEWAVE CONNECTION GUIDE**

- The first step is to download the MotiveWave Platform at <a href="https://www.motivewave.com/download.htm">https://www.motivewave.com/download.htm</a> by choosing the appropriate platform.

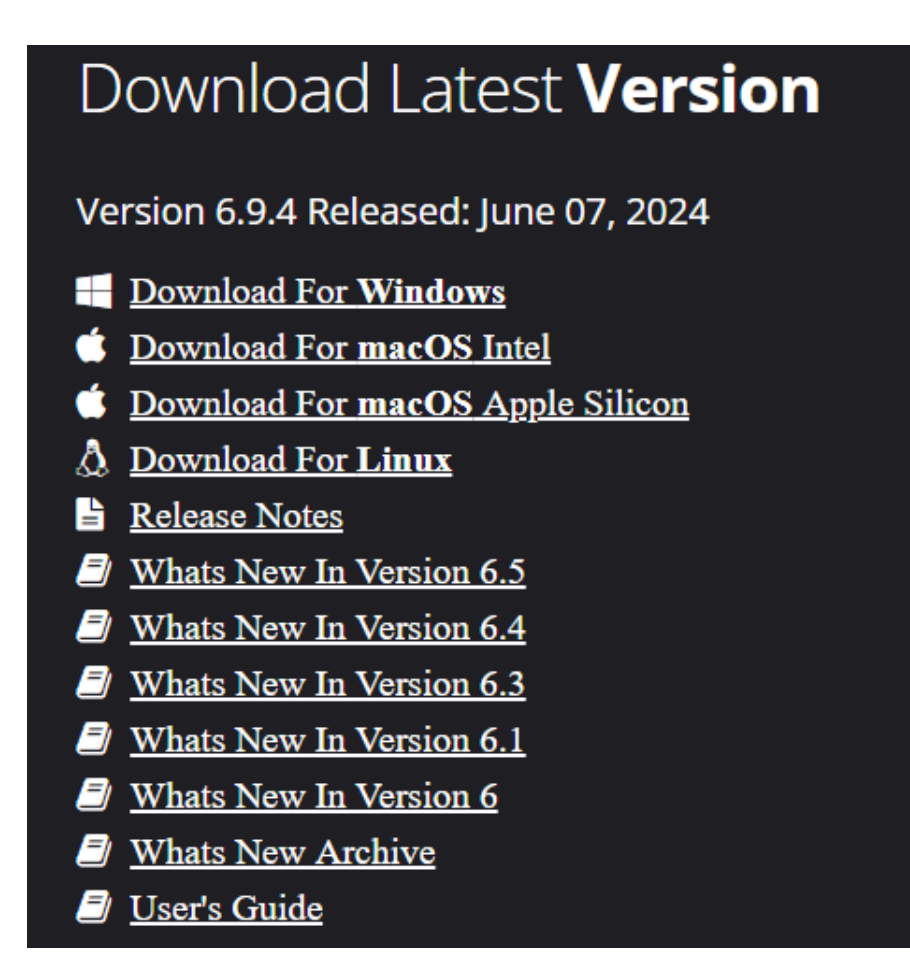

- A setup program will be downloaded to your computer. Run the setup program once downloaded so that the platform can then be installed. Follow the instructions within the Setup Wizard to complete the installation.

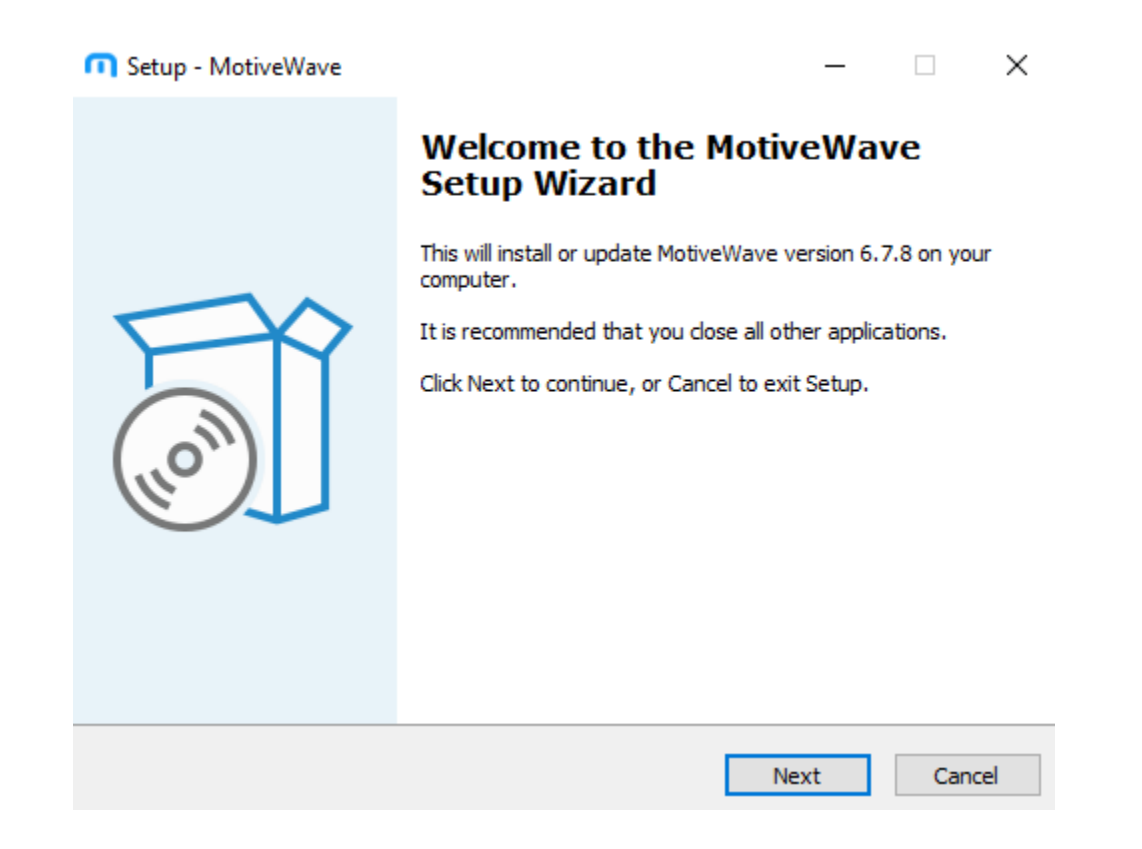

- Once the MotiveWave installation is complete, you can choose to view the Read Me file and/or to Launch the Application. For these instructions we are going to just Launch the Application and skip the Read Me file.

| Getup - MotiveWave | - 🗆 ×                                                                                                    |
|--------------------|----------------------------------------------------------------------------------------------------|
|                    | Completing the MotiveWave Setup Maxe Setup has finished installing MotiveWave on your computer. The application may be launched by selecting the installed shortcuts.         Click Finish to exit Setup.         View readme.rtf         Launch MotiveWave |
|                    | Finish                                                                                                    |

- Once the application is launched, you will get a Welcome Screen asking you to Accept the License Agreement, Provide a License Key, and to create a Workspace.

### Welcome to MotiveWave

## Welcome to MotiveWave

Congratulations on successfully installing MotiveWave! In order to complete the setup there are three more steps:

- 1. Accept License Agreement
- 2. Provide License Key
- 3. Create a Workspace

Click Next to continue.

٥.

|  |  | Back | Next | Cancel |
|--|--|------|------|--------|
|  |  |      |      |        |
|  |  |      |      |        |
|  |  |      |      |        |
|  |  |      |      |        |
|  |  |      |      |        |
|  |  |      |      |        |
|  |  |      |      |        |
|  |  |      |      |        |
|  |  |      |      |        |
|  |  |      |      |        |
|  |  |      |      |        |

- The next step is to Agree to their License Agreement. You can click the 'I Agree' button on the bottom right of the panel if you agree to their terms.

×

Welcome to MotiveWave

×

## **License Agreement**

Please review the license terms before completing this wizard. These terms can be found on our website:

Terms Of Service

### MOTIVEWAVE SOFTWARE TERMS OF SERVICE AGREEMENT

Please read this TERMS OF SERVICE AGREEMENT ("Agreement") carefully. This agreement is made between MotiveWave Software ("Company") and any person ("User") who completes the registration process and installs the MotiveWave Software on the User's computer (or computers). ("Vendor") refers to any third party Brokerage firm or Data Service. ("Security") refers to any asset that is traded with User's Broker. This includes but is not limited to: stocks, futures contracts, single stock futures, options, futures options, forex (cash), mutual funds, CFDs (Contract for Difference), bonds, commodities and precious metals. The software/service ("Software") refers to the MotiveWave application and its connectivity to data services and/or third party Brokerage Firms.

BY CLICKING THE "I Agree" BUTTON BELOW USER EXPRESSLY AGREES TO AND CONSENTS TO BE BOUND BY THE TERMS AND CONDITIONS OF THIS AGREEMENT. THIS AGREEMENT IS ENFORCEABLE LIKE ANY WRITTEN NEGOTIATED AGREEMENT SIGNED BY USER. THIS AGREEMENT IS APPLICABLE FOR ALL VERSIONS OF THE SOFTWARE/SERVICE INCLUDING BETA/PRE-RELEASE VERSIONS AND UNOFFICIALLY RELEASED VERSIONS. COMPANY RESERVES THE RIGHT TO MAKE CHANGES TO THIS AGREEMENT AT ITS SOLE DISCRETION AND WILL POST THESE UPDATES ON COMPANY'S WEBSITE. USER MAY REFUSE SAID AMENDMENTS SOLELY BY REQUESTING TERMINATION OF ACCESS TO THE SOFTWARE/SERVICE.

DERIVATIVES TRADING IS NOT SUITABLE FOR ALL INVESTORS. THE RISK OF LOSS IN TRADING CAN BE SUBSTANTIAL, CAREFULLY CONSIDER THE INHERENT RISKS OF SUCH AN INVESTMENT IN LIGHT OF YOUR FINANCIAL CONDITION. DUE TO LEVERAGE, YOU MAY LOSE MORE THAN THE VALUE OF YOUR ACCOUNT. ONLY USE RISK CAPITAL WHEN TRADING FUTURES AND OPTIONS

If you accept the terms of the agreement, click **I Agree** to continue. You must accept the agreement to complete the setup process.

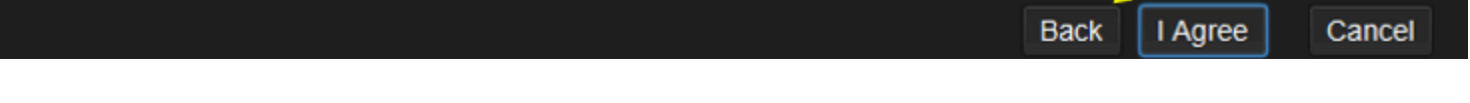

- Next you are going to input a License Key. A license key was sent to the email address you provided when you first downloaded the program.

۰.

| ,o                                                                                 | Welcome to MotiveWave                                                                                                    | ×                              |
|------------------------------------------------------------------------------------|----------------------------------------------------------------------------------------------------|--------------------------------|
| Install License                                                                    |                                                                                                    |                                |
| When you signed up to d<br>key in the field below and                              | lownload MotiveWave an email was sent to your mail account containing a License<br>d click <b>Next</b> to continue. (Hint: it will look like: XXXX-XXXX-XXXX-XXXX-XXX              | <b>Key</b> . Enter this<br>XX) |
| If you do not have a licen fill out the registration for                           | nse key can request one (its FREE!). Simply go to https://www.motivewave.com/fre<br>m.                                                                                             | ee_trial.htm and               |
| Warning: Do not share to<br>with a third party. If you s<br>(support@motivewave.co | his key. This file is specific to your account and it may violate your license agreeme<br>suspect your license key may be compromised contact customer support<br>om) immediately. | ent if shared                  |
| License Key 📔                                                                      |                                                                                                    |                                |
| If you do not have a licen                                                         | nse key, click the button below to register for a trial on our web site.                                                                                                    |                                |
|                                                                                    | Register for Trial License                                                                                                    |                                |
|                                                                                    |                                                                                                    |                                |
|                                                                                    |                                                                                                    |                                |
|                                                                                    |                                                                                                    |                                |
|                                                                                    |                                                                                                    |                                |
|                                                                                    |                                                                                                    |                                |
|                                                                                    |                                                                                                    |                                |
|                                                                                    | Back Next                                                                                                    | Cancel                         |

- Next you will create a Workspace. For the Workspace Name we recommend using something similar to NSFunding but you can name it whatever you'd like. Then you can select your Location which will determine if you save it on your computer or on the MotiveWave cloud.

| °0                                                                                                    | Welcome to MotiveWave |                                     |                 |  |
|----------------------------------------------------------------------------------------------------|-----------------------|-------------------------------------|-----------------|--|
| Create Workspace - Choose a Name                                                                                                    |                       |                                     |                 |  |
| Workspaces are used to specify brokerage accounts/data services and the information required to connect to them. The first step in creating a workspace is to choose a workspace name.                                                     |                       |                                     |                 |  |
| The workspace name uniquely identifies a workspace. The workspace name can be anything you like but it is<br>recommended that you choose a name that you can easily associate with your brokerage account (such as your account<br>name).  |                       |                                     |                 |  |
| Workspace contents can be stored locally (on the hard drive) or in the Cloud. Workspaces that are stored in the Cloud may be accessed from other computers. <b>Note:</b> Limitations to the number and size of cloud workspaces may apply. |                       |                                     |                 |  |
| Workspace Name                                                                                                    | PropShopTrader        | Eg: 'jsmith123' or 'simulated acct' |                 |  |
| Location                                                                                                    | MotiveWave Cloud 🔹    |                                     |                 |  |
|                                                                                                    |                       |                                     |                 |  |
|                                                                                                    |                       |                                     |                 |  |
|                                                                                                    |                       |                                     |                 |  |
|                                                                                                    |                       |                                     |                 |  |
|                                                                                                    |                       |                                     |                 |  |
|                                                                                                    |                       |                                     |                 |  |
|                                                                                                    |                       |                                     |                 |  |
|                                                                                                    |                       |                                     |                 |  |
|                                                                                                    |                       |                                     |                 |  |
|                                                                                                    |                       | В                                   | ack Next Cancel |  |

- Next you'll choose your service connection. Choose Rithmic for Service and then input your PST username.

| °                                  | Welcon                                                                                                    | ne to MotiveWave                                                                                 | × |  |  |  |
|------------------------------------|----------------------------------------------------------------------------------------------------|--------------------------------------------------------------------------------------------------|---|--|--|--|
| Create Wo                          | Create Workspace - Choose a Service                                                                                                    |                                                                                                  |   |  |  |  |
| Select your bro<br>specific help w | Select your broker or data service from the services drop down field below and specify the required information. Service specific help will appear in the right pane. |                                                                                                  |   |  |  |  |
| Service:                           | Rithmic                                                                                                    | Rithmic                                                                                          |   |  |  |  |
| Username:                          | PST-000011                                                                                                    | Rithmic is a generic connector that allows you to connect to                                     |   |  |  |  |
| Market Data:                       | Non Aggregated 🔻                                                                                                    | several different brokers. For details, click here.                                              |   |  |  |  |
|                                    | Test Connection                                                                                                    | <ol> <li>Enter your Ritmic username</li> <li>Select the connection from the drop down</li> </ol> |   |  |  |  |
|                                    | Data Service                                                                                                    | <ol><li>You will be asked to enter your <b>Password</b> on Login</li></ol>                       |   |  |  |  |
|                                    |                                                                                                    |                                                                                                  |   |  |  |  |
|                                    |                                                                                                    |                                                                                                  |   |  |  |  |
|                                    |                                                                                                    |                                                                                                  |   |  |  |  |
|                                    |                                                                                                    |                                                                                                  |   |  |  |  |
|                                    |                                                                                                    |                                                                                                  |   |  |  |  |
|                                    |                                                                                                    |                                                                                                  |   |  |  |  |
|                                    |                                                                                                    |                                                                                                  |   |  |  |  |
|                                    |                                                                                                    |                                                                                                  |   |  |  |  |
|                                    |                                                                                                    | Back Finish Cancel                                                                               |   |  |  |  |

 You can then test your connection to make sure that it works. To do so, hit the Test Connection button and it will then take you to a Login screen. Fill in the required information: Username: Username provided to you by PropShopTrader Password: Password provided to you by PropShopTrader System: PropShopTrader Gateway: Chicago Market Data: Non Aggregated

| <i>P</i>                                                                                                    | Rithmic Login X    |  |  |  |
|----------------------------------------------------------------------------------------------------|--------------------|--|--|--|
| A password is required to access your account. Please enter your password in the field below and press the <b>Connect</b> button. |                    |  |  |  |
| Username                                                                                                    | PST-000011         |  |  |  |
| Password                                                                                                    | •••••              |  |  |  |
| Gateway                                                                                                    | Chicago 🗸          |  |  |  |
| System                                                                                                    | Prop Shop Trader 🔹 |  |  |  |
| Market Data                                                                                                    | Non Aggregated     |  |  |  |
|                                                                                                    | Connect Cancel     |  |  |  |

- Hit Connect. If successful then you'll receive a pop up message confirming the connection.

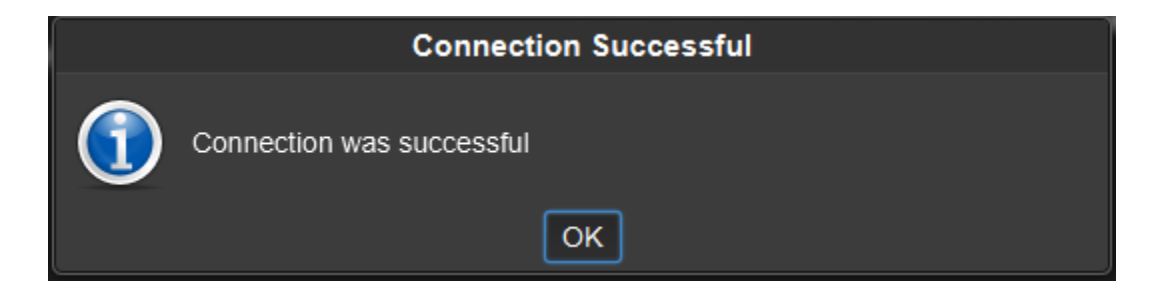

- Once you've successfully connected your service, click Finish. You are now ready to use PST with the MotiveWave platform

### Welcome to MotiveWave

×

# Create Workspace - Choose a Service

٥.

Select your broker or data service from the services drop down field below and specify the required information. Service specific help will appear in the right pane.

| Service:     | Rithmic          | ▼            | Rithmic                                                                                                    |
|--------------|------------------|--------------|----------------------------------------------------------------------------------------------------|
| Username:    | PST-000011       |              | Rithmic is a generic connector that allows you to connect to                                                                   |
| Market Data: | Non Aggregated 🗸 | several diff | 1 Enter your Rithmic username                                                                                                  |
|              | Test Connection  |              | <ol> <li>Select the connection from the drop down</li> <li>You will be asked to enter your <b>Password</b> on Login</li> </ol> |
|              | Data Service     |              |                                                                                                    |
|              |                  |              |                                                                                                    |
|              |                  |              |                                                                                                    |
|              |                  |              |                                                                                                    |
|              |                  |              |                                                                                                    |
|              |                  |              |                                                                                                    |
|              |                  |              |                                                                                                    |
|              |                  |              |                                                                                                    |
|              |                  |              | Back Finish Cancel                                                                                                    |